## B. xIDで電子図書館にサインインする(スマホ版)

#### ①電子図書館のトップページで、三本線または本棚のアイコンをクリックします。

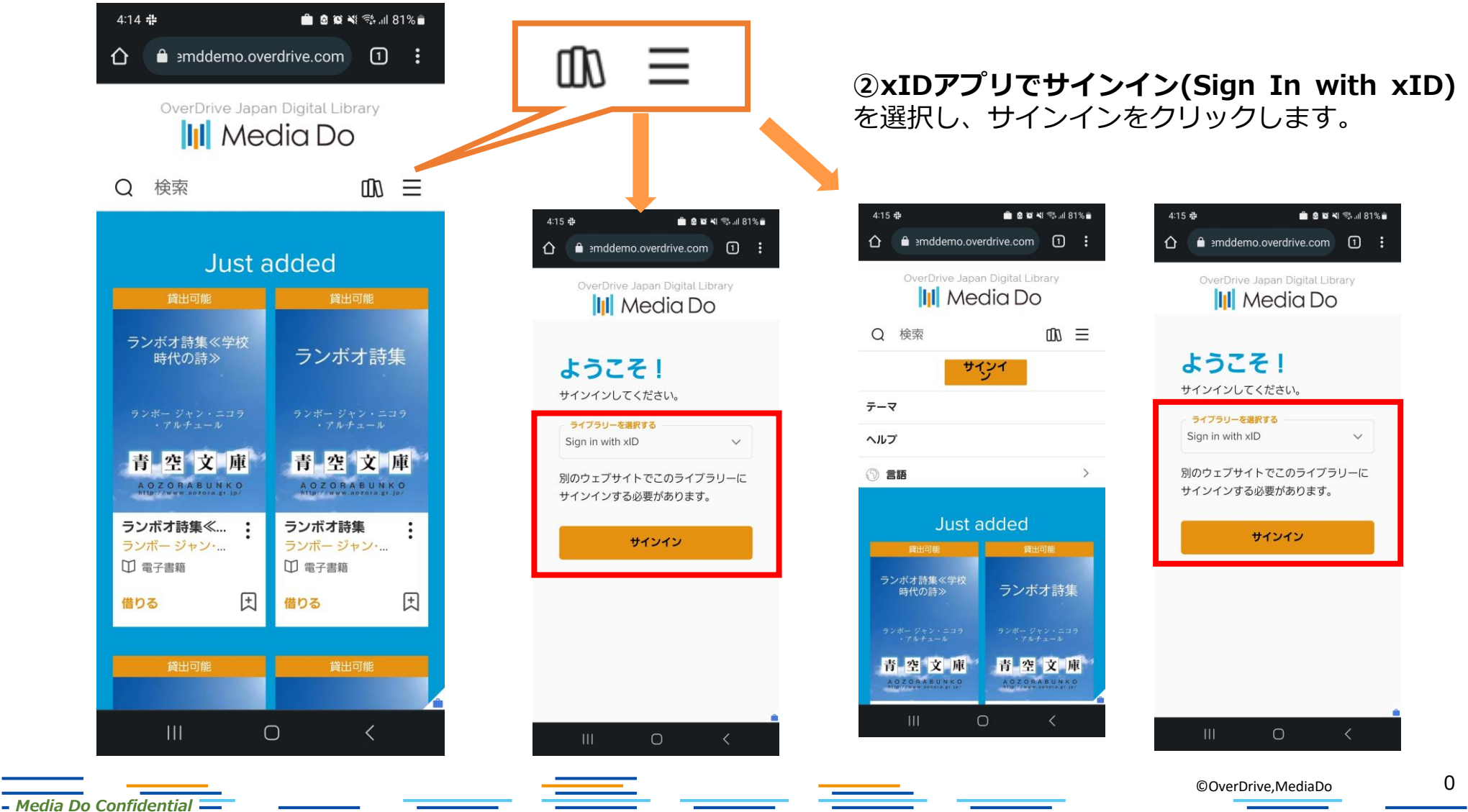

xIDで電子図書館にサインインする(スマホ版)

#### ②アプリを開くをクリックし、設定したPIN1を入力し、利用規約に同意します。

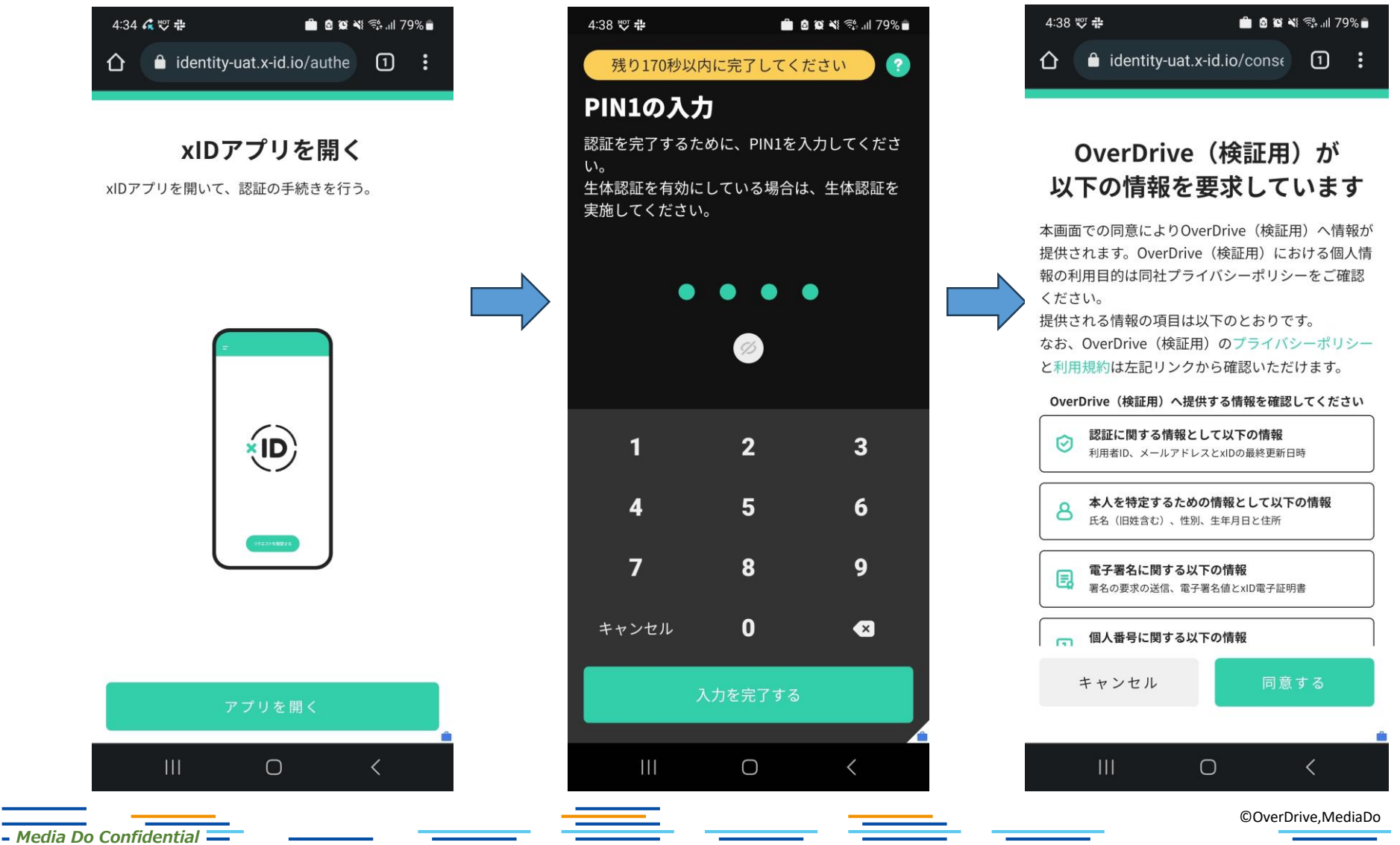

# xIDで電子図書館にサインインする(スマホ版)

### ③三本線マークをクリックしてマイカウントが表示されれば、サインイン成功です。

| 4:38 👳 💠                                 | 💼 🖻 🕸 ¥ 🖘 💷 79% 💼                                 | 4:43 ♥♥ ♣                       | 💼 💩 🕸 📲 🖘 💷 79% 💼                   |
|------------------------------------------|---------------------------------------------------|---------------------------------|-------------------------------------|
| ☆                                        |                                                   |                                 |                                     |
| OverDrive Japan Digital Library          |                                                   | OverDrive Japan Digital Library |                                     |
| Q 検索                                     | с ш ≡                                             | Q 検索                            | $\Box$ an $\equiv$                  |
| Just added                               |                                                   | マイアカウント ><br>テーマ                |                                     |
| 貸出可能                                     | 貸出可能                                              |                                 |                                     |
| ランボオ詩集≪学校<br>時代の詩≫                       | ランボオ詩集                                            |                                 | >                                   |
|                                          | ランボー ジャン・ニコラ<br>・アルチュール                           |                                 |                                     |
| <b>吉</b> 灾 文 庫                           | <b>吉</b> 奕 文 庫                                    | Just added                      |                                     |
|                                          | A O Z O R A B U N K O<br>http://www.aozora.gr.jp/ | 貸出可能                            | 貸出可能                                |
| <b>ランボオ詩集≪… :</b><br>ランボージャン・…<br>□ 電子書籍 | <b>ランボオ詩集 :</b><br>ランボージャン・<br>印 電子書籍             | ランボオ詩集<<br>時代の詩>                | <sup>《学校</sup><br>》    ランボオ詩集       |
| 借りる 対                                    | 借りる 🔿                                             | ランボー ジャン・<br>・アルチュー             | ニコラ ランボー ジャン・ニコラ<br>ル ・アルチュール       |
| 貸出可能                                     | 貸出可能                                              | 青 空 文<br>AQ7,08450              | 庫 青空文庫<br>NKO<br>ND/JD/ AOZORABUNKO |
| III C                                    | > <                                               |                                 |                                     |

– Media Do Confidential 📒

\_ \_\_

©OverDrive,MediaDo

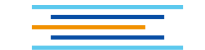